# Handling Customer Deposits

Last Modified on 10/07/2022 3:14 pm EDT

#### This guide explains customer deposits. It is intended for general users.

To handle customer deposits, you will initially create an invoice for the value of the deposit using the Deposit line item code; later, you will reverse that value with a <u>revenue-</u> <u>recognition invoice (https://aace6.knowledgeowl.com/help/working-with-invoices)</u>.

#### **Deposit Balances**

A deposit is a liability representing unfulfilled customer obligations. For this reason, the deposit balance *must* be at \$0.00 before you can close an order or project. If the deposit balance is greater than zero, aACE will keep the order or project in Open status, even if the invoicing and shipping are complete.

You can review the outstanding deposit balance at the Order (or Project) Overview tab:

| rder: 615     | 96   Excelsi       | or Chart      | er Sch   | lool         |           |              |                                                            | 10/06      | 5/22     | OPEN             |
|---------------|--------------------|---------------|----------|--------------|-----------|--------------|------------------------------------------------------------|------------|----------|------------------|
| Sales Order   | Management         | Job Costs & / | pprovals |              |           |              |                                                            | 1 Notice 🔒 | Tasks 🔽  | Emails 🎽 🛛 Doo   |
| Overview Invo | icing Procureme    | nt Fulfillme  | nt Ship  | ping & Recei | ving Tasl | us & Prefere | ences                                                      |            |          |                  |
| Code          | Description        | 🖶 BO DS SO    | Ordered  | Procured     | Produced  | Invoiced     | Shipped                                                    | Ordered    | Invoiced | Remain           |
| > SE-B-G4     | Goat hair bamboo   | X             | 20       |              |           | 0/20         | 20                                                         | 200.00     | 0.00     | 200.00           |
| 2 > SE-B-WB2  | White bristle      | X             | 20       |              |           | 0/20         | 20                                                         | 125.00     | 0.00     | 125.00           |
| 3 > P-Oil15   | Oil Paint - Set of | X             | 20       |              |           | 0/20         | 20                                                         | 1,100.00   | 0.00     | 1,100.00         |
|               |                    |               |          |              |           |              | Gubtotal                                                   | 1 425 00   | 0.00     | 1 425 00         |
|               |                    |               |          |              |           |              | Adjustment                                                 | 0.00       | 0.00     | 0.00             |
|               |                    |               |          |              |           |              | Total                                                      | 1,425.00   | 0.00     | 1,425.00         |
|               |                    |               |          |              |           |              | Shipping                                                   | 0.00       | 0.00     | 0.00             |
|               |                    |               |          |              |           |              | Tax                                                        | 1.425.00   | 0.00     | 1,425.00         |
|               |                    |               |          |              |           |              | Grand Lotal                                                |            | 0.00     |                  |
|               |                    |               |          |              |           |              | Order Balance                                              | 2,120100   | 0.00     | 1,425.00         |
|               |                    |               |          |              |           |              | Grand Total<br>Order Balance<br>A/R Balance                | -,         | 0.00     | 1,425.00<br>0.00 |
|               |                    |               |          |              |           |              | Grand Total<br>Order Balance<br>A/R Balance<br>Payment Due | .,         | 0.00     | 1,425.00<br>0.00 |

### **About Deposit Invoices**

Before you can create a deposit invoice, your system administrator must <u>configure the</u> <u>Deposit line item code (https://aace6.knowledgeowl.com/help/configuring-the-deposit-line-item-code)</u>.

Deposit invoices are different from regular invoices in a few important ways. One distinction is that they do *not* register in the Order Overview tab's Quantity Invoiced column. In other words, even though you may have generated multiple deposit invoices, the Overview tab only considers revenue-recognition invoices. However, the Overview tab does display the Deposit Balance in the lower-right (as shown above).

Another difference is that deposit invoices will only contain a single line corresponding to the amount the customer is paying, as shown in this example:

| nvoice: 60458                                              | Deposit       | payment f     | or art supplies |        |        | 10/07                           | /22       | PEND      | DING 🤇 |
|------------------------------------------------------------|---------------|---------------|-----------------|--------|--------|---------------------------------|-----------|-----------|--------|
| Invoice Details                                            |               |               |                 |        |        | Notices 😣                       | Tasks 🗹   | Emails 🔛  | Docs   |
| ill To                                                     |               | *             | Description     |        |        | 🔁 Payment C                     | omments   |           |        |
| ustomer (Bill To) >                                        | Cust PO #     | Order >       |                 |        |        |                                 |           |           |        |
| xcelsior Charter School                                    |               | 61615         |                 |        |        |                                 |           |           |        |
| 500 Broad Street                                           | Billing Terms |               | Additional Info |        |        |                                 |           |           |        |
| ewark, NJ 07101                                            | Due on Receip | pt            |                 |        |        |                                 |           |           |        |
|                                                            | Invoice Due   | Pmnt Expected |                 |        |        |                                 |           |           |        |
| 1 > DEPOSIT                                                | Deposit       |               | ∃ > 61615       | 1      | 500.00 | 0.00                            | ) 5       | 00.00 OUT | ×      |
|                                                            |               |               |                 |        |        | Subtotal<br>Adjustment<br>Total | 5         | 00.00     |        |
| Receipts Adjustment                                        | s Refunds     |               |                 |        |        |                                 |           | 0.00      |        |
| Receipts         Adjustment           Receipt         Date | Payment Ref   | Memo          |                 | Amount |        | Shipping 0.<br>Tax 0            | .00<br>UT | 0.00      |        |

When the deposit invoice is opened, aACE debits the A/R account and credits the deposit account that is specified in the Deposit LIC:

|                 |                           |                 |              |           | Gen                  | eral Ledger      |            |                    |              |              |          |         | 8    |
|-----------------|---------------------------|-----------------|--------------|-----------|----------------------|------------------|------------|--------------------|--------------|--------------|----------|---------|------|
| Record:         | 1 of 2                    |                 |              |           |                      |                  |            |                    | New 🖶 🛛 Edit | 🖉 🛛 Delete 🗙 | Print 🖶  | Actions | *    |
| Gene            | ral Ledger 🔊              | rted by Account | ID           |           |                      |                  |            |                    |              |              |          |         |      |
| 0               | _                         |                 |              |           |                      |                  |            |                    |              |              |          | 5       | ۹ 🗸  |
| L Account       | Transaction ID            | Date            | Office       | Dept      | Code Q               | Order            | PO         | Debit              | Credit       | Debit Baland | e Status |         |      |
| 1202   Accor    | unts Receivable           |                 |              |           |                      |                  |            |                    |              |              |          |         |      |
| > 1202          | > INV-60458               | * 10/07/22      | AI           | AI-Dev    |                      | > 61615          |            | 500.00             |              | 500.0        | 0 OPEN   | - 🔴 🤉   | - Fr |
| 1202   Accounts | s Receivable              |                 |              |           |                      |                  |            | 500.00             |              | 500.0        | 0        |         |      |
| 2102   Custo    | omer Deposits             |                 |              |           | $\frown$             |                  |            |                    |              | -            |          |         |      |
| > 2102          | > INV-60458               | 10/07/22        | AI           | AI-Dev    | > DEPOSIT            | > 61615          |            |                    | 500.00       | 500.00 0     | R OPEN   |         | - Fr |
| 2102   Custome  | er Deposits               |                 |              |           | $\smile$             |                  |            |                    | 500.00       | 500.00 0     | R        |         |      |
| List Totals     |                           |                 |              |           |                      |                  |            | 500.00             | 500.00       | 0.0          | 0        |         |      |
|                 |                           |                 |              |           |                      |                  |            |                    |              |              |          |         |      |
| Show All        | Constrain to B/S Accounts | Constrain to    | I/S Accounts | Constrain | to Inventoried Items | Omit Inventoried | Items More | e Finds 💌 🛛 Relati | ed Records 💌 |              |          | 1       | ¢.   |

## **About Revenue-Recognition Invoices**

Later, you will reverse the deposit by creating a revenue-recognition invoice. This invoice will have a line item to recognize each source of revenue from the order, as well as a line item to reverse the earlier deposit(s):

|                                                                                                    |                                                                                                    |                                                     | Invoices                                                                                                    |                                                                          |                                                                                                    |                                                                                                    |                                                                                                    |                                         |                       |
|----------------------------------------------------------------------------------------------------|----------------------------------------------------------------------------------------------------|-----------------------------------------------------|----------------------------------------------------------------------------------------------------|--------------------------------------------------------------------------|----------------------------------------------------------------------------------------------------|----------------------------------------------------------------------------------------------------|----------------------------------------------------------------------------------------------------|-----------------------------------------|-----------------------|
| Record: 1 of 1                                                                                                    |                                                                                                    |                                                     |                                                                                                    |                                                                          |                                                                                                    | New 🖶 🛛 Edit 🖋                                                                                                    | Delete 🗶 🛛 Pr                                                                                            | rint 📇 🔺                                | ctions                |
| nvoice: 60460                                                                                                    | Exc                                                                                                    | elsior Cha                                          | rter School                                                                                                    |                                                                          |                                                                                                    | 10/07/22                                                                                                    | 2 🛛                                                                                                    | PENDI                                   | NG 🤇                  |
| Invoice Details                                                                                                    |                                                                                                    |                                                     |                                                                                                    |                                                                          |                                                                                                    | Notices 🔒 🛛 Tas                                                                                                    | ks 🗹 🛛 Ema                                                                                               | ails 📉                                  | Docs                  |
| ill To                                                                                                    |                                                                                                    | *                                                   | Description                                                                                                    |                                                                          |                                                                                                    | Payment Comm                                                                                                    | ents                                                                                                    |                                         |                       |
| Customer (Bill To) >                                                                                                    | Cust PO #                                                                                                    | Order >                                             |                                                                                                    |                                                                          |                                                                                                    |                                                                                                    |                                                                                                    |                                         |                       |
| xcelsior Charter School                                                                                                    |                                                                                                    | 61615                                               |                                                                                                    |                                                                          |                                                                                                    |                                                                                                    |                                                                                                    |                                         |                       |
| nna Klamper<br>500 Broad Street                                                                                                    | Billing Terms                                                                                                    |                                                     |                                                                                                    |                                                                          |                                                                                                    |                                                                                                    |                                                                                                    |                                         |                       |
| lewark, NJ 07101                                                                                                    | Net 30                                                                                                    |                                                     | Additional Info                                                                                                    |                                                                          |                                                                                                    |                                                                                                    |                                                                                                    |                                         |                       |
|                                                                                                    | Invoice Due                                                                                                    | Pmnt Expected                                       |                                                                                                    |                                                                          |                                                                                                    |                                                                                                    |                                                                                                    |                                         |                       |
|                                                                                                    | 11/06/22                                                                                                    | 11/06/22                                            |                                                                                                    |                                                                          |                                                                                                    |                                                                                                    |                                                                                                    |                                         |                       |
| Invoice Items Invoice<br>Code                                                                                                    | Description                                                                                                    |                                                     | Order                                                                                                    | Quantity                                                                 | Unit Price                                                                                                    | Unit Adj                                                                                                    | Total                                                                                                    | Tax Profile                             | ×                     |
| Invoice Items         Invoice           Code         1         > SE-B-G4           2         > SE-B-WB2                                                                                       | Description<br>Goat hair barn<br>White bristle b                                                                                                    | nboo brush size 4<br>bamboo brush size 2            | Order                                                                                                    | Quantity<br>20<br>20                                                     | Unit Price<br>10.00<br>6.25                                                                                                    | Unit Adj<br>0.00<br>0.00                                                                                                    | Total<br>200.00<br>125.00                                                                                | Tax Profile<br>OUT<br>OUT               | ××××                  |
| Invoice Items         Invoice           Code         1           2         SE-B-G4           2         SE-B-WB2           3         P-OILE                                                    | Items Override Description Goat hair bam White bristle t Oil Paint - Set                                                                                          | nboo brush size 4<br>bamboo brush size 2<br>c of 15 | Order                                                                                                    | Quantity<br>20<br>20<br>20                                               | Unit Price<br>10.00<br>6.25<br>55.00                                                                                                    | Unit Adj<br>0.00<br>0.00<br>0.00                                                                                                    | Total<br>200.00<br>125.00<br>1,100.00                                                                    | Tax Profile<br>OUT<br>OUT<br>OUT        | ×<br>×<br>×           |
| Invoice Items         Invoice           Code         1           1         > SE-B-G4           2         > SE-B-WB2           3         > D-OHLS           > DEPOSIT                          | Items override           Description           Goat hair barr           White bristle t           Oil Paint - Set           Q Deposit                             | nboo brush size 4<br>bamboo brush size 2<br>of 15   | Order           Ξ         > 61615           Ξ         > 61615           Ξ         > 61615           Ξ         > 61615           Ξ         > 61615           Ξ         > 61615                                                                                                    | Quantity           20           20           20           20           1 | Unit Price<br>10.00<br>6.25<br>55.00<br>-500.00                                                                                                    | Unit Adj<br>0.00<br>0.00<br>0.00<br>0.00                                                                                                    | Total<br>200.00<br>125.00<br>1,100.00<br>-500.00                                                         | Tax Profile<br>OUT<br>OUT<br>OUT<br>OUT | X<br>X<br>X<br>X<br>X |
| Invoice Items Invoice Code Code SE-B-G4 SE-B-G4 SE-B-WB2 Code DEPOSIT DEPOSIT                                                                                                    | Items override           Description           Goat hair barn           White bristle t           Oil Paint - Set           Opposit                               | nboo brush size 4<br>bamboo brush size 2<br>c of 15 | □     > 61615       □     > 61615       □     > 61615       □     > 61615       □     > 61615                                                                                                    | Quantity<br>20<br>20<br>20<br>1                                          | Unit Price<br>10.00<br>6.25<br>55.00<br>-500.00                                                                                                    | Unit Adj<br>0.00<br>0.00<br>0.00<br>0.00                                                                                                    | Total<br>200.00<br>125.00<br>1,100.00<br>-500.00                                                         | Tax Profile<br>OUT<br>OUT<br>OUT<br>OUT | x<br>x<br>x<br>x      |
| Invoice Items         Invoice           Code         1           1         SE-B-G4           2         SE-B-WB2           3         P-OBIS           > DEPOSIT                                | Items override           Description           Goat hair barn           White bristle t           Oil Paint - Set           Q                                     | nboo brush size 4<br>bamboo brush size 2<br>c of 15 | □     > 61615       □     > 61615       □     > 61615       □     > 61615       □     > 61615                                                                                                    | Quantity<br>20<br>20<br>20<br>1                                          | Unit Price<br>10.00<br>6.25<br>55.00<br>-500.00                                                                                                    | Unit Adj<br>0.00<br>0.00<br>0.00<br>0.00                                                                                                    | Total<br>200.00<br>125.00<br>1,100.00<br>-500.00<br>925.00                                               | Tax Profile<br>OUT<br>OUT<br>OUT<br>OUT | ×<br>×<br>×<br>×      |
| Invoice Items Invoice<br>Code<br>1 > SE-B-G4<br>2 > SE-B-WB2<br>3 > P-OILS<br>> DEPOSIT                                                                                                    | Items override           Description           Goat hair barn           White bristle t           Oil Paint - Set           Q                                     | nboo brush size 4<br>bamboo brush size 2<br>c of 15 | □     > 61615       □     > 61615       □     > 61615       □     > 61615       □     > 61615                                                                                                    | Quantity<br>20<br>20<br>20<br>1                                          | Unit Price<br>10.00<br>6.25<br>55.00<br>-500.00                                                                                                    | Unit Adj<br>0.00<br>0.00<br>0.00<br>0.00<br>kubtotal<br>djustment                                                                                                    | Total<br>200.00<br>125.00<br>1,100.00<br>-500.00<br>925.00<br>0.00                                       | Tax Profile<br>OUT<br>OUT<br>OUT<br>OUT | ×<br>×<br>×<br>×      |
| Invoice Items         Invoice           Image: Code         Image: Code           1         > SE-B-G4           2         > SE-B-WB2           3         > P-OHIS           >         DEPOSIT | Items override         Description           Goat hair barn         White bristle t           Oil Paint - Set         Deposit           Q         Deposit         | nboo brush size 4<br>bamboo brush size 2<br>c of 15 | Order       Image: Second second second | Quantity<br>20<br>20<br>1                                                | Unit Price 10.00 6.25 55.00 -500.00                                                                                                    | Unit Adj<br>0.00<br>0.00<br>0.00<br>0.00<br>0.00<br>0.00<br>0.00<br>0.00<br>0.00                                                                                                    | Total<br>200.00<br>125.00<br>1,100.00<br>-500.00<br>925.00<br>0.00<br>925.00                             | Tax Profile<br>OUT<br>OUT<br>OUT<br>OUT | ×<br>×<br>×<br>×      |
| Invoice Items         Invoice           Code            1 > SE-B-G4            2 > SE-B-WB2            3 > P-QHIS            > DEPOSIT                                                        | Items override         Description           Goat hair barn         White bristle t           Oil Paint - Set         Deposit           Q         Persona         | nboo brush size 4<br>bamboo brush size 2<br>c of 15 | □     > 61615       □     > 61615       □     > 61615       □     > 61615       □     > 61615                                                                                                    | Quantity<br>20<br>20<br>1                                                | Unit Price<br>10.00<br>6.25<br>55.00<br>-500.00<br>5<br>4<br>4<br>5<br>6<br>2<br>4<br>1<br>5<br>6<br>2<br>6<br>2<br>7<br>2<br>7<br>7<br>7<br>7<br>7<br>7<br>7<br>7<br>7<br>7<br>7<br>7<br>7                                                                                                    | Unit Adj<br>0.00<br>0.00<br>0. | Total<br>200.00<br>125.00<br>1,100.00<br>-500.00<br>925.00<br>0.00<br>925.00<br>0.00<br>0.00             | Tax Profile<br>OUT<br>OUT<br>OUT<br>OUT | ×<br>×<br>×           |
| Invoice Items Invoice<br>Code<br>1 > SE-8-G4<br>2 > SE-8-WB2<br>3 > P-OILS<br>> DEPOSIT                                                                                                    | Items override         Description           Goat hair barn         White bristle t           Oil Paint - Set         Deposit           Q         Oil Paint - Set | nboo brush size 4<br>bamboo brush size 2<br>c of 15 | Order       Image: Second second second | Quantity<br>20<br>20<br>1                                                | Unit Price<br>10.00<br>6.25<br>55.00<br>-500.00<br>55.00<br>-500.00<br>55.00<br>-500.00<br>-500.00<br>-5 | Unit Adj<br>0.00<br>0.00<br>0. | Total<br>200.00<br>125.00<br>1,100.00<br>-500.00<br>925.00<br>925.00<br>0.00<br>0.00<br>925.00           | Tax Profile<br>OUT<br>OUT<br>OUT<br>OUT | ×<br>×<br>×<br>×      |
| Invoice Items         Invoice           Code         Image: Code           1         SE-B-G4           2         SE-B-WB2           3         PLOBITS           DEPOSIT                       | Items override       Description       Goat hair barn       White bristle to       Oil Paint - Set       Q       Deposit                                          | nboo brush size 4<br>bamboo brush size 2<br>: of 15 | □     > 61615       □     > 61615       □     > 61615       □     > 61615       □     > 61615                                                                                                    | Quantity<br>20<br>20<br>1                                                | Unit Price<br>10.00<br>6.25<br>55.00<br>-500.00<br>55.00<br>-500.00<br>4<br>4<br>5<br>6<br>2<br>6<br>2<br>6<br>2<br>6<br>2<br>6<br>2<br>6<br>2<br>5<br>5<br>0<br>6<br>2<br>5<br>5<br>0<br>6<br>2<br>5<br>6<br>2<br>5<br>6<br>2<br>5<br>6<br>2<br>5<br>6<br>2<br>5<br>6<br>2<br>5<br>6<br>2<br>5<br>6<br>2<br>5<br>6<br>2<br>5<br>6<br>2<br>5<br>0<br>6<br>2<br>5<br>6<br>2<br>5<br>6<br>2<br>5<br>6<br>2<br>5<br>0<br>0<br>0<br>6<br>2<br>5<br>6<br>2<br>5<br>6<br>2<br>5<br>0<br>0<br>0<br>6<br>2<br>5<br>6<br>2<br>5<br>6<br>2<br>5<br>6<br>2<br>5<br>6<br>2<br>5<br>6<br>2<br>5<br>6<br>2<br>5<br>6<br>2<br>5<br>6<br>2<br>5<br>6<br>2<br>5<br>6<br>2<br>5<br>6<br>7<br>5<br>6<br>7<br>5<br>6<br>7<br>5<br>6<br>7<br>7<br>7<br>7<br>7<br>7<br>7<br>7<br>7<br>7<br>7<br>7<br>7                                                                                                    | Unit Adj<br>0.00<br>0.00<br>0.00<br>0.00<br>0.00<br>Subtotal<br>Kijustment<br>Stotal<br>Shipping<br>0.00<br>0.00       | Total<br>200.00<br>125.00<br>1,100.00<br>-500.00<br>925.00<br>925.00<br>0.00<br>0.00<br>925.00<br>925.00 | Tax Profile<br>OUT<br>OUT<br>OUT<br>OUT | × × × × × × × × ×     |

When the revenue-recognition invoice is opened, the deposit is reversed:

|                |                           |       |                |            |          | Gener                  | al Ledger       |        |                    |              |               |         |        |      | ۵ |
|----------------|---------------------------|-------|----------------|------------|----------|------------------------|-----------------|--------|--------------------|--------------|---------------|---------|--------|------|---|
| 🔷 Record:      | : 2 of 5                  |       |                |            |          |                        |                 |        |                    |              | Delete 🗙      | Print 🖶 | Action | s 🔊  |   |
| Gene           | ral Ledger 👦              | ted b | v Account II   | 2          |          |                        |                 |        |                    |              |               |         |        |      |   |
| 0              |                           |       | y 140000011 20 |            |          |                        | 61615           |        |                    |              |               |         |        | a    | ÷ |
| L Account      | Transaction ID            | D     | Date           | Office     | Dept     | Code Q                 | Order           | PO     | Debit              | Credit       | Debit Balance | Status  |        | _    |   |
| 1202   Acco    | ounts Receivable          |       |                |            |          |                        |                 |        |                    |              |               |         |        |      |   |
| > 1202         | > INV-60460               | * 1   | 0/07/22        | AI         | AI-Dev   |                        | > 61615         |        | 925.00             |              | 925.00        | OPEN    | ۲      | ٣    | - |
| 1202   Account | ts Receivable             |       |                |            |          |                        |                 |        | 925.00             |              | 925.00        | 1       |        |      | _ |
| 2102   Cust    | comer Deposits            |       |                |            |          | $\frown$               |                 |        |                    | <u> </u>     |               |         |        |      |   |
| 2102           | > INV-60460               | * 1   | 0/07/22        | AI         | AI-Dev   | > DEPOSIT              | > 61615         |        | 500.00             |              | 500.00        | OPEN    | ۲      | Ā    | - |
| 2102   Custom  | ner Deposits              |       |                |            |          | $\smile$               |                 |        | 580.00             |              | 500.00        |         |        |      |   |
| 4001   Unca    | ategorized Sales          |       |                |            |          |                        |                 |        |                    |              |               |         |        |      |   |
| > 4001         | > INV-60460               | * 1   | 0/07/22        | AI         | AI-Dev   | > P-Oil15              | > 61615         |        |                    | 1,100.00     | 1,100.00 CR   | OPEN    | •      | ٣    | - |
| 4001   Uncates | gorized Sales             |       |                |            |          |                        |                 |        |                    | 1,100.00     | 1,100.00 CR   |         |        |      |   |
| 4002   Prod    | luct Sales                |       |                |            |          |                        |                 |        |                    |              |               |         |        |      |   |
| > 4002         | > INV-60460               | * 1   | 0/07/22        | AI         | AI-Dev   | > SE-B-G4              | > 61615         |        |                    | 200.00       | 200.00 CR     | OPEN    | ۲      | ٣    | - |
| > 4002         | > INV-60460               | * 1   | 0/07/22        | AI         | AI-Dev   | > SE-B-WB2             | > 61615         |        |                    | 125.00       | 125.00 CR     | OPEN    | ۲      | 7    | - |
| 4002   Product | t Sales                   |       |                |            |          |                        |                 |        |                    | 325.00       | 325.00 CR     |         |        |      |   |
| List Totals    |                           | _     |                |            |          |                        |                 |        | 1,425.00           | 1,425.00     | 0.00          |         |        |      | _ |
|                |                           |       |                |            |          |                        |                 |        |                    |              |               |         |        |      |   |
|                |                           |       |                |            |          |                        |                 |        |                    |              |               |         |        |      |   |
|                |                           | 1     |                |            | 1.0      |                        |                 |        |                    | 1            |               |         |        | sile |   |
| Show All       | Constrain to B/S Accounts | 0     | onstrain to I/ | 5 Accounts | Constrai | n to inventoried items | Omit Inventorie | ditems | More Finds  Relate | ed Records 🔻 |               |         |        | Ŷ    |   |

## Methods for Generating Deposit Invoices

#### From an Order or Project

At the detail view for an order / project, click Management > Invoicing > Actions > Generate Deposit. Make sure the only line item on the new invoice is DEPOSIT. Then enter the needed information.

| .or/   Secal                 | Jous Schoo                                                                                                | Dist                                                                                                    | rict                                                                                                    |                                                                                                    |                                                                                                    | 10                                                                                                    | J/0//22                                                                                                    | OPEN (                                                                                                    |
|------------------------------|----------------------------------------------------------------------------------------------------|----------------------------------------------------------------------------------------------------|----------------------------------------------------------------------------------------------------|----------------------------------------------------------------------------------------------------|----------------------------------------------------------------------------------------------------|----------------------------------------------------------------------------------------------------|----------------------------------------------------------------------------------------------------|----------------------------------------------------------------------------------------------------|
| Management                   | Job Costs & Aj                                                                                            | provals                                                                                                    |                                                                                                    |                                                                                                    |                                                                                                    | Notic                                                                                                    | es 😣 🛛 Tasks 🗹                                                                                                    | Emails 🎽 🛛 Docs                                                                                                    |
| Invoicing Procure            | ment Fulfillmen                                                                                           | t Ship                                                                                                    | oing & Red                                                                                                    | ceiving Tas                                                                                                    | ks & Preferences                                                                                                    |                                                                                                    |                                                                                                    | $\frown$                                                                                                    |
|                              | т                                                                                                    | Invoice                                                                                                    | Invoiced                                                                                                    | Remain %                                                                                                    | To Invoice                                                                                                    | Invoiced                                                                                                    | Remain                                                                                                    | % Actions                                                                                                    |
| 30 Printer                   |                                                                                                    | 5                                                                                                    | 0                                                                                                    | 5 100%                                                                                                    | 2,857.15                                                                                                    | 0.00                                                                                                    | 2,857.15                                                                                                    | 100% Generate Dep                                                                                                    |
| 300 Series Toner Cartride    | ge                                                                                                    | 10                                                                                                    | 0                                                                                                    | 10 100%                                                                                                    | 337.50                                                                                                    | 0.00                                                                                                    | 337.50                                                                                                    | 100% Generate Inv                                                                                                    |
|                              |                                                                                                    |                                                                                                    |                                                                                                    |                                                                                                    |                                                                                                    |                                                                                                    |                                                                                                    |                                                                                                    |
|                              |                                                                                                    |                                                                                                    |                                                                                                    |                                                                                                    |                                                                                                    |                                                                                                    |                                                                                                    |                                                                                                    |
| rogress Billing              |                                                                                                    |                                                                                                    |                                                                                                    |                                                                                                    |                                                                                                    |                                                                                                    |                                                                                                    |                                                                                                    |
| rogress Billing<br>tte Title |                                                                                                    | Billing                                                                                                    | Terms                                                                                                    |                                                                                                    | Grand Total                                                                                                    | Balance Pmt Exp                                                                                                    | Tracking Status                                                                                                    | Status                                                                                                    |
|                              | OIT Secal     Management     Management     Novoicing Procure     20 Printer     300 Series Toner Cartrid | OI7     Secaucus School       Management     Job Costs & Application       Invoicing     Procurement     Fulfillmen       70     Printer     70       300 Series Toner Cartridge     70 | OIT     Secaucus School Dist       Management     Job Costs & Approvals       Invoicing     Procurement     Fulfillment     Shipp       10     To Invoice     5       300 Series Toner Cartridge     10 | OI7       Secaucus Scriool District         Management       Job Costs & Approvals         Invoicing       Procurement       Fulfillment       Shipping & Rev         Invoicing       Procurement       Fulfillment       Shipping & Rev         10       0       70 Invoice       Invoiced         300 Series Toner Cartridge       10       0 | OIT       Secaucus Scnool District         Management       Job Costs & Approvals         Invoicing       Procurement       Fulfillment       Shipping & Receiving       Tas         10       Procurement       Fulfillment       Shipping & Receiving       Tas         00 Printer       5       0       5       100%         300 Series Toner Cartridge       10       0       10       100% | OI7       Secaucus School District         Management       Job Costs & Approvals         Invoicing       Procurement       Fulfillment       Shipping & Receiving       Tasks & Preferences         Invoice       To Invoice       Invoiced       Remain %       To Invoice         00 Printer       5       0       5       100%       2,857.15         300 Series Toner Cartridge       10       0       10       100%       337.50 | OIT     Secaucus Scriool District     Notice       Management     Job Costs & Approvals     Notice       Invoicing     Procurement     Fulfillment     Shipping & Receiving     Tasks & Preferences       Invoice     To Invoice     Invoiced     Remain %     To Invoice     Invoiced       0Printer     5     0     5     100%     2,857.15     0.00       300 Series Toner Cartridge     10     0     10     100%     337.50     0.00 | OIT       Secaucus Scriool District       IO/07/22         Management       Job Costs & Approvals       Notices Image Tasks & Preferences         Invoicing       Procurement       Fulfillment       Shipping & Receiving       Tasks & Preferences         10       Printer       5       0       5       100%       2,857.15       0.00       2,857.15         300 Series Toner Cartridge       10       0       10       100%       337.50       0.00       337.50 |

#### From the Payment Dialog

When you take a payment for an order, the Enter Payment dialog allows you to flag the payment as a deposit. You can specify an exact amount for the deposit. When you mark this flag and click Apply Payment, aACE automatically generates a deposit invoice for the Payment amount or percent.

| Amount Due                  |    | 3,194.65  |              |                    |      |
|-----------------------------|----|-----------|--------------|--------------------|------|
| Credit Available            |    | 0.00      |              |                    |      |
| Payment (Amount or Percent) | >> | 3,194.65  |              |                    |      |
| Balance after Payment       |    | 0.00      |              |                    |      |
| Payment Method              |    | CARD CASH | ⊖ CHECK (    | ACH OWIRE          |      |
| Credit Card 🛨               |    | R         | eceipt Notes |                    |      |
| Approval Code               |    |           |              |                    |      |
|                             |    |           |              | Promont is a Donos | <br> |

Your system administrator can make the 'Payment is a Deposit' option be flagged automatically (Main Menu > System Admin > Preferences > Billing > 'Record payments as deposits').

Orders which already have a final invoice open will no longer display the 'Payment is a Deposit' flag. You can receive multiple deposit payments at this dialog; however, after a *non-deposit* invoice has been generated, you can only create a deposit invoice manually from the order's Invoicing tab (see above). This constraint helps prevent confusion with your transactions — manually creating the deposit invoice ensures that you construct it with clear expectations about the results.

For example, suppose there was an order for \$60.00. If you take a payment as a deposit for \$30.00, aACE generates a \$30.00 deposit invoice and a receipt, as expected. If you then issue an invoice for \$60.00, the \$30.00 deposit is applied to it so the invoice shows a balance of \$30.00, as expected. It would be unusual to take another deposit, but possible through issuing the deposit invoice manually or setting up progress billing

(https://aace6.knowledgeowl.com/help/working-with-progress-billing). (Note: Allowing the second deposit to go through the payment dialog would result in an adjustment invoice against the original deposit invoice, rather than applying it to the open invoice.)

#### **From Billing Terms**

Orders can include a <u>Billing Terms setting (https://aace6.knowledgeowl.com/help/billing-payment-terms-preferences)</u> that specifies a deposit percentage. When you open one of these orders, the system autogenerates an invoice with a Deposit line item.

#### **From Progress Billing**

Progress billing (https://aace6.knowledgeowl.com/help/working-with-progress-billing) invoices are deposit invoices.

When you click the link to 'Create Final Invoice', aACE generates the revenue-recognition invoice.

| Sales Order         Management           Overview         Invoicing         Procur           Order Item         Procur         Procur           > HP-300   HP 300 Printer         Procur         Procur           > HP-300-T   HP 300 Series Toner Cartr         Procur         Procur                                                                                                    | t Job Costs & App<br>arement Fulfillment<br>To I<br>tridge                                                                                                    | Shipping<br>Invoice Invoi<br>5<br>10   | & Receivin<br>ced Rem<br>0<br>0                                                                                                    | g Tasks & P                                                                                       | Preferences<br>To Invoice<br>2,857.15<br>337.50 | Not<br>Invoiced<br>0.00<br>0.00 | ces () Tasl<br>Re<br>2,85<br>33                          | main %<br>7.15 100%<br>7.50 100%                                                                               | s Invoices               | Doc<br>R<br>R<br>R    |
|----------------------------------------------------------------------------------------------------|----------------------------------------------------------------------------------------------------|----------------------------------------|----------------------------------------------------------------------------------------------------|---------------------------------------------------------------------------------------------------|-------------------------------------------------|---------------------------------|----------------------------------------------------------|----------------------------------------------------------------------------------------------------|--------------------------|-----------------------|
| Overview Invoicing Procur<br>Order Item<br>HP-300   HP 300 Printer<br>HP-300-T   HP 300 Series Toner Cartr                                                                                                    | tridge                                                                                                    | Shipping<br>invoice Invoi<br>5<br>10   | & Receivin<br>ced Rem<br>0<br>0                                                                                                    | g Tasks & P<br>hain % 5<br>5 100% 10<br>10 100% 7                                                 | Preferences<br>To Invoice<br>2,857.15<br>337.50 | Invoiced<br>0.00<br>0.00        | Re<br>2,85<br>33                                         | main %<br>7.15 100%<br>7.50 100%                                                                               | Invoices 1 1             | <b>聚聚聚</b>            |
| Overview Invoicing Procur<br>Order Item<br>HP-300   HP 300 Printer<br>HP-300-T   HP 300 Series Toner Cartr                                                                                                    | ridge                                                                                                    | Shipping<br>Invoice Invoi<br>5<br>10   | & Receivin<br>ced Rem<br>0                                                                                                    | g         Tasks & P           vain %         5           5         100%           10         100% | To Invoice<br>2,857.15<br>337.50                | Invoiced<br>0.00<br>0.00        | Re<br>2,85<br>33                                         | main %<br>7.15 100%<br>7.50 100%                                                                               | Invoices 1 1             | <b>家 家</b> 家          |
| HP-300   HP 300 Printer<br>HP-300-T   HP 300 Series Toner Cartr                                                                                                    | ridge                                                                                                    | 5 10                                   | 0                                                                                                    | 5 100%<br>10 100%                                                                                 | 2,857.15<br>337.50                              | 0.00                            | 2,85                                                     | 7.15 100%                                                                                                    | 1                        | ر<br>بر<br>بر         |
| HP-300-T   HP 300 Series Toner Cartr                                                                                                    | ridge                                                                                                    | 10                                     | 0                                                                                                    | 10 100%                                                                                           | 337.50                                          | 0.00                            | 33                                                       | 7.50 100%                                                                                                    | 1                        | r,                    |
|                                                                                                    |                                                                                                    |                                        |                                                                                                    |                                                                                                   |                                                 |                                 |                                                          |                                                                                                    |                          |                       |
| Invoices Progress Billing Date Invoice Title 10/07/2022 Initial installment                                                                                                    |                                                                                                    | Invoice Descripti<br>First printers fo | an<br>or front office                                                                                                    | 8                                                                                                 | Invoice Item Dee<br>2 printers; ton             | scription<br>Ker                | Amount                                                   | or Percent                                                                                                    | nvoice<br>0463           | )×                    |
| the film of the second second s                                                                                                    |                                                                                                    |                                        |                                                                                                    |                                                                                                   |                                                 |                                 |                                                          |                                                                                                    |                          |                       |
| Dept Al-Dev Asgn By SH<br>Record: 1 of 1<br>VOICE: 60463 Ini                                                                                                    | Asyn To MH Q Tr                                                                                                    | ent                                    | interest of the second second s | Invoices                                                                                          |                                                 | Ner<br>1                        | Edit                                                     | Delete 🗶 Prir                                                                                                  | ×≞ ∧<br>PENDIN           | ction:                |
| Cept Al-Dev Asgn By SH Record: 1 of 1 VOICE: 60463 Invoice Details                                                                                                    | Asgn To MH Q Tr                                                                                                    | ent                                    | Intra-                                                                                                    | Invoices                                                                                          |                                                 | Net<br>1<br>Not                 | •● Edit ♪<br>0/07/22<br>cos ● Tasi                       | Delete 🗶 Prir<br>2 I<br>Is 💟 Email                                                                             | ×≞ ∧<br>PENDIN           | ttions<br>NG (        |
| Coper Al-Dev Asgn By SH  Coper Al-Dev Asgn By SH  Coper Al-Dev Asgn By | Asgn To MH Q Tr                                                                                                    | ent Des                                | cription                                                                                                    | Invoices                                                                                          |                                                 | Ner<br>1<br>Not                 | Edit                                                     | Dolete 🗶 Prin<br>2 I<br>Iss 🖸 Email                                                                            | ± ⊟ A<br>PENDIN<br>s ¥   | ctions<br>NG (<br>Doc |
| Copper Al-Dev Asgn By SH Record: 1 of 1 Voice: 60463 Ini Invoice Details II To Instormer (Bill To) > Constances School District Implifer Madison                                                                                                    | Asgn To MH Q Tr<br>itial installme                                                                                                    | ent<br>Firs                            | cription<br>t printers for                                                                                                    | Invoices                                                                                          |                                                 | Ner<br>1<br>Not                 | Edit  Communication                                      | Delete X Prir<br>2 I<br>os V Email                                                                             | ± ⊟ A<br>PENDIN<br>s ⊠   | ctions<br>NG (<br>Doc |
|                                                                                                    | Asgn To MH Q Tr<br>itial installme                                                                                                    | ent<br>Pent<br>Add                     | cription<br>t printers for<br>litional Info                                                                                                    | Invoices                                                                                          |                                                 | Net<br>1<br>Not                 | Edit 🖋<br>0/07/22<br>ces 🕘 Tasi<br>yment Commu           | Delete 🗶 Prir<br>2 I<br>os 💟 Email                                                                             | × 🖶 🗛<br>PENDI≬<br>s 🞽   | ttions<br>NG (<br>Doc |
|                                                                                                    | Asgn To MH Q Tr<br>itial installme<br>bust PO # Order ><br>61617  <br>Hilling Terms<br>Due on Receipt<br>revoice Due Pmrt Expect                                                | ent<br>Pest<br>Add                     | cription<br>t printers for                                                                                                    | Invoices                                                                                          |                                                 | Net<br>1<br>Not                 | edit ≠<br>Edit ≠<br>0/07/22<br>cos ⊕ Tasi<br>yment Comme | Delete X Prir<br>2 I<br>Is C Email<br>ents                                                                     | ±≞ A<br>PENDIN           | tions<br>NG (<br>Doc  |
| Copt Al-Dev Asgn By SH      Record: 1 of 1      Voice: 600463     Ini      Invoice Details  II To      stomer (Bill To) >     caucus School District ennifer Madison     But Devonshire Ave. ecaucus, NJ 07096     In                                                                                                    | Asgn To MH Q Tr<br>itial installme<br>bast PO # Order ><br>61617  <br>Miling Terms<br>Due on Receipt<br>rivoice Due Print Expect<br>10/07/22 10/07/22                           | ent<br>Pent<br>Add                     | cription<br>t printers for<br>litional Info                                                                                                    | Invoices                                                                                          |                                                 | Ner<br>1<br>Not                 | Edit O/07/22 ces Tasi yment Commu                        | Delete X Prir<br>2 I<br>I<br>I<br>I<br>I<br>I<br>I<br>I<br>I<br>I<br>I<br>I<br>I<br>I<br>I<br>I<br>I<br>I<br>I | ka A<br>PENDIN<br>S≊     | tions<br>NG (<br>Doc  |
|                                                                                                    | Asgn To MH Q Tr<br>itial installme<br>ast PO # Order ><br>61617  <br>Milng Terms<br>Due on Receipt<br>rwoice Due Pmnt Expect<br>10/07/22  <br>Duerride                          | ent<br>Add ted                         | cription<br>t printers for<br>litional Info                                                                                                    | Invoices                                                                                          |                                                 | Net<br>1<br>Not                 | Edit<br>0/07/22<br>ces Tasl<br>yment Commu               | Delete X Prir<br>2 I<br>os V Email                                                                             | x⊟ A<br>PENDIN           | ttions<br>NG (<br>Doc |
|                                                                                                    | Asgn To MH Q Tr<br>itial installme<br>Lust PO # Order ><br>61617  <br>Alling Terms<br>Due on Receipt<br>Invoice Due Pmnt Expect<br>10/07/22 10/07/22<br>Dverride<br>Description | ent<br>Pent<br>Add<br>ted              | cription<br>t printers for<br>litional Info                                                                                                    | Invoices                                                                                          | Quantity                                        | Ner<br>1<br>Not<br>Unit Price   | Edit<br>0/07/22<br>ces Tasl<br>yment Commu<br>Unit Adj   | Delete X Prir<br>2 I<br>Is C Email<br>ents                                                                     | tt 🖨 🔺<br>PENDIN<br>15 🗹 | ctions<br>NG (<br>Doc |

Partially Reversed Deposits for Partial Shipments

When you ship part of an order, the default revenue-recognition invoice that aACE autogenerates will reverse the *full* amount of the deposit. However, you may want to only reverse *part* of the deposit, corresponding to the partial shipment.

Your system administrator can mark a preference to implement this functionality (Main Menu > System Admin > Preferences > Billing > Prorate deposit reversal). Note: This option only takes effect if the related flag to 'Auto-generate invoices on shipment' is also marked.

| •••                             | System Preferences                                                                                                    | ۵ |
|---------------------------------|----------------------------------------------------------------------------------------------------|---|
| Company Preferences             | Billing                                                                                                    |   |
| My aACE                         | Auto-generate invoices on order open. This is rarely selected and should be left unchecked unless you have been instructed otherwise.                        |   |
| Order Management<br>Order Entry | Auto-generate invoices on shipment.  Append auto-generated items to pending invoices by order.  Append auto-generated items to pending invoices by customer. |   |
| Billing                         | Do not set this preference if the same customer may have a mix of terms<br>or payment methods among simultaneously open orders.                              |   |
| Procurement                     | Auto-generate invoices for drop shipment purchases. Selecting this results in invoices for drop-shipped products when the vendor invoice is processed.       |   |
| Fulfillment                     | X Leave auto-generated invoices pending.                                                                                                    |   |
| Shipping                        | Bacord payments as deposits. Selecting this causes the "Deposit" flag in the Payment Dialog to be selected by default.                                       |   |
| or upping                       | Prorate deposit reversal. Select this p shipping a percentage of an order (e.g. 50%) should reverse the same percentage of the deposit.                      |   |
| System Preferences              |                                                                                                    |   |
| Automation Schedules            | Automatic Credit Hold                                                                                                    |   |
| Database Management             | Threshold                                                                                                    |   |
| Document Management             | 1 Days Past Due                                                                                                    |   |
| Menu Options                    |                                                                                                    |   |
| Shipping Setup                  |                                                                                                    |   |
| Unite of Measure                |                                                                                                    |   |
| Units of Pleasure               |                                                                                                    |   |
| Value Lists                     |                                                                                                    |   |
|                                 |                                                                                                    |   |
|                                 |                                                                                                    |   |
|                                 |                                                                                                    |   |
|                                 |                                                                                                    |   |
|                                 |                                                                                                    |   |
|                                 |                                                                                                    |   |
|                                 |                                                                                                    |   |
|                                 |                                                                                                    |   |
| Converte Linderton              |                                                                                                    |   |
| Commit Updates                  |                                                                                                    |   |
| Re-Login                        |                                                                                                    |   |
|                                 |                                                                                                    |   |

#### **Example Scenario**

Suppose a company takes an order amounting to \$1,000.00, consisting of several small items and one larger item. The customer also pays a deposit of 25% or \$250.00. Even though the larger, more expensive item is on backorder, the smaller items are shipped, amounting to \$200.00 (or 20% of the order).

With the 'Prorate deposit reversal' flag *marked*, the shipment process auto-generates a revenue-recognition invoice that reverses only a percentage of the deposit: the prorated deposit reversal invoice shows the \$200.00 shipment minus \$50.00 (or 20% of the deposit amount). So the total on that invoice is \$150.00.

Later, when the backordered item is shipped, aACE auto-generates a second revenuerecognition invoice, subtracting the deposit's remaining \$200.00, resulting in a total of \$600.00. Using the same example order, if the 'Prorate' flag was *not marked*, the shipment process would auto-generate a revenue-recognition invoice that reverses the *full amount* of the deposit. Because the amount for this shipment (\$200.00) is *less* than the deposit amount (\$250.00), the invoice would show a negative amount (-\$50.00).

Later, when the backordered item is shipped, the total of the two invoices would be \$750.00 (-\$50.00 + \$800.00).